1). Ekranın sol alt kısmında bulunan "Aramak için buraya yazın" tıklanır ve "Program ekle veya kaldır" açılır.

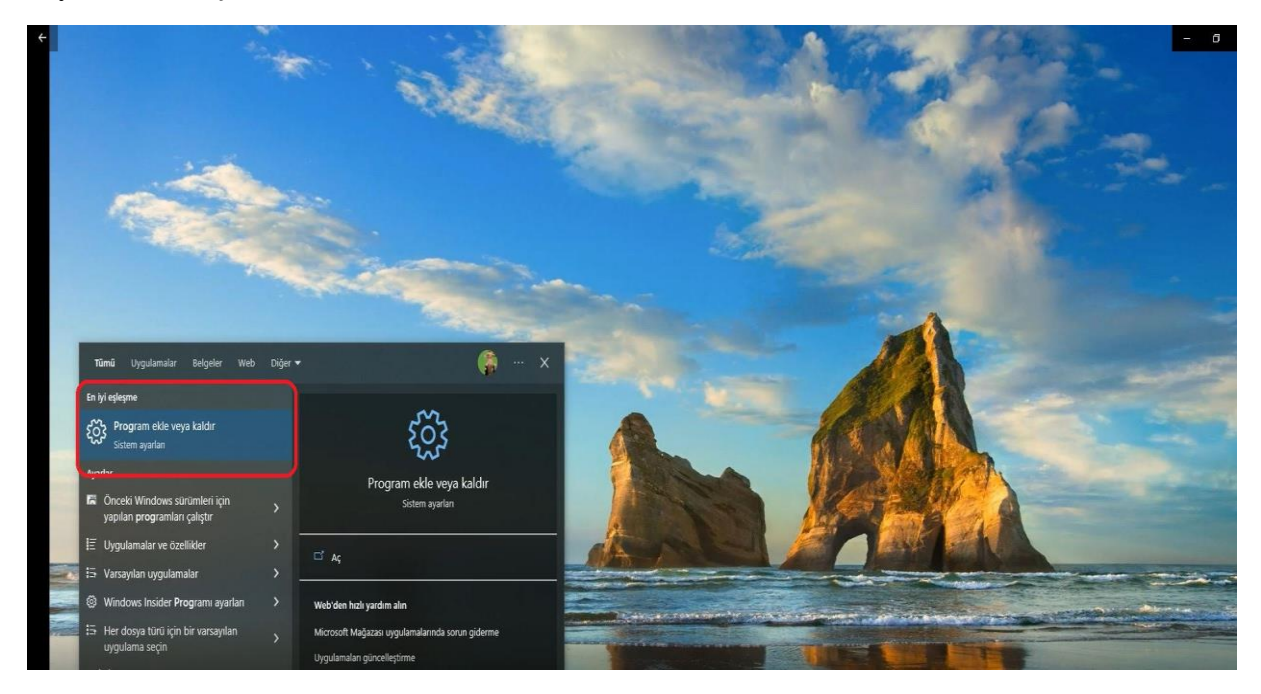

2.) Uygulamalar ve özellikler kısmında "Eset Managemant Agent" seçilir.

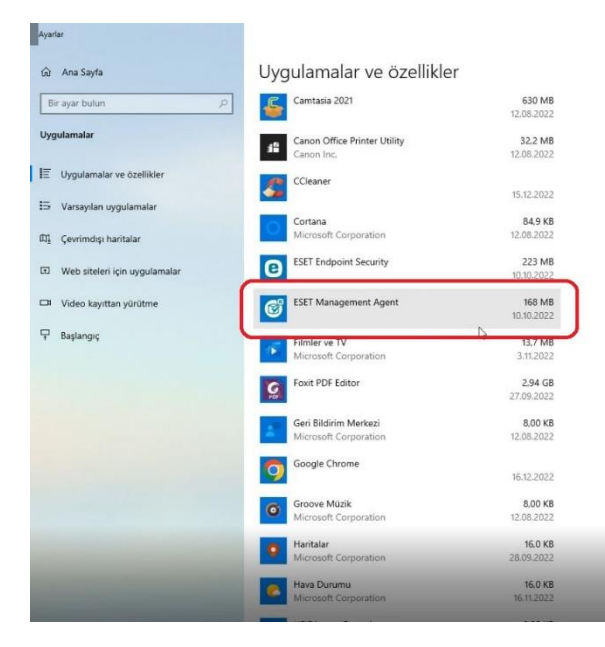

## 3). "Değiştir" butonuna basılır.

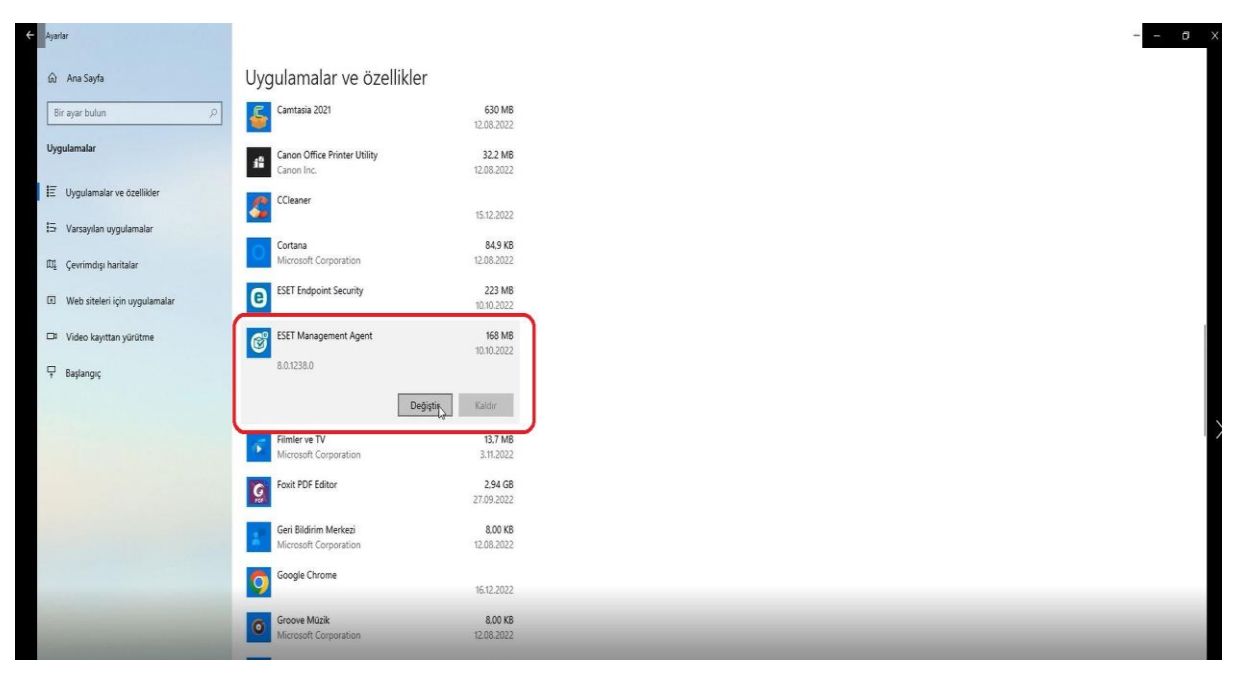

4). Eset Management Agent setup ekranında "Ok" butonuna basılır.

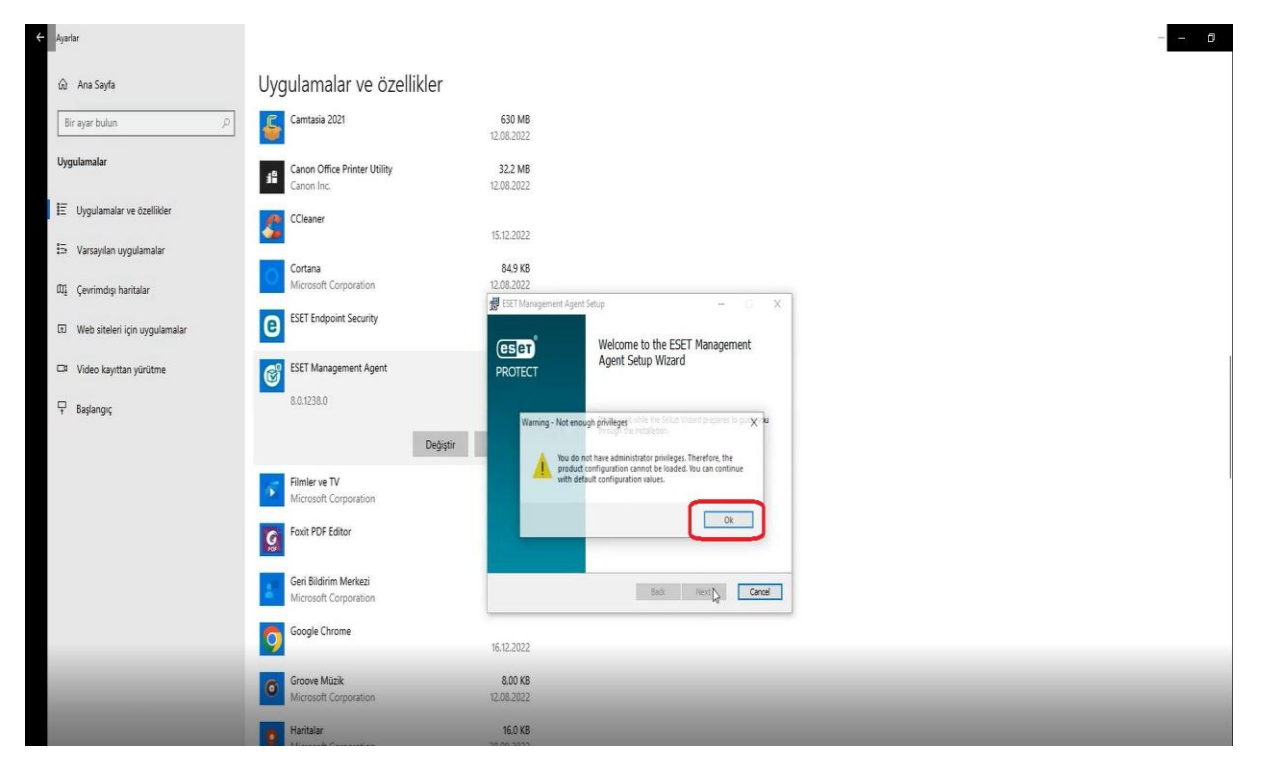

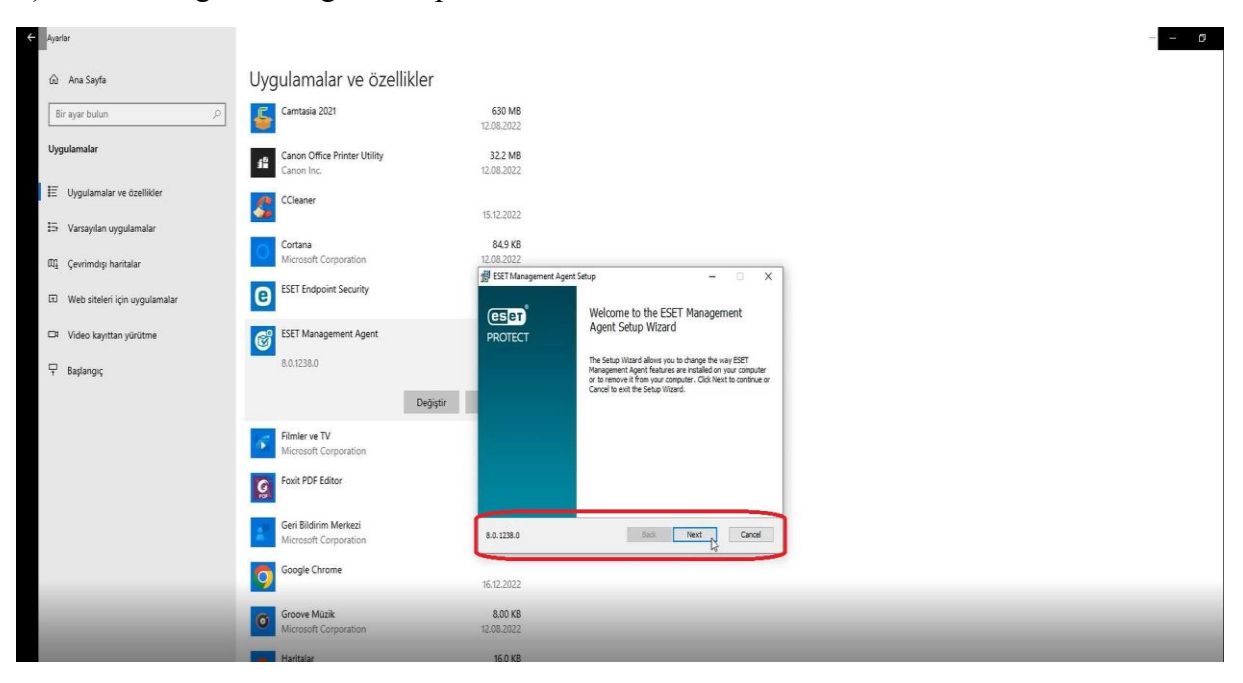

5). Eset Management Agent setup ekranında "Next" butonuna basılır.

6). Eset Management Agent setup ekranında "Repair" butonuna basılarak devam edilir.

| Ayarlar -                     |                                                |                                                                                                    | 6 |
|-------------------------------|------------------------------------------------|----------------------------------------------------------------------------------------------------|---|
| t͡n Ana Sayfa                 | Uygulamalar ve özellikler                      |                                                                                                    |   |
| Bir ayar bulun $ ho$          | Camtasia 2021                                  | 630 MB<br>12.08.2022                                                                                                  |   |
| Uygulamalar                   | Canon Office Printer Utility<br>Canon Inc.     | 32.2 MB<br>12.06.2022                                                                                                 |   |
| E Uygulamalar ve özellikler   | CCleaner                                       |                                                                                                    |   |
| 5 Varsayılan uygulamalar      | Cortana                                        | 15.12.0022<br>84.9 KB                                                                                                 |   |
| 印』 Çevrimdışı haritalar       | Microsoft Corporation                          | 12.08.2022                                                                                                    |   |
| Web siteleri için uygulamalar | ESET Endpoint Security                         | ge star immigrational regist actual<br>Otango, regaix, or renove instalation<br>Sector be seedon you with to perform. |   |
| Video kayıttan yürütme        | ESET Management Agent                          |                                                                                                    |   |
| 무 Başlangıç                   | 8.0.1238.0                                     | Charge<br>ESET Management Agent has no independently selectable features.                                             |   |
|                               | Değiştir                                       | Repair                                                                                                    |   |
|                               | Filmler ve TV<br>Microsoft Corporation         | Repairs ensuits the most neutral installation by fairing missing and concept<br>Res. Another and resolve orbits.      |   |
|                               | G Foxit PDF Editor                             | Removes EXET Hanggenerit Agent from your computer.                                                                    |   |
|                               | Geri Bildirim Merkezi<br>Microsoft Corporation | Box New Canad                                                                                                    |   |
|                               | Google Chrome                                  | 16:12:2022                                                                                                    |   |
| _                             | Groove Müzik<br>Microsoft Corporation          | 8.00 KB<br>12.08.2022                                                                                                 |   |
|                               | Haritalar                                      | 160 KB                                                                                                    |   |

7.) Eset Management Agent setup ekranında "Password" kısmı boş bırakılarak "Next" butonuyla devam edilir.

| Ayarlar                         |                                                |                                                                                               |  |
|---------------------------------|------------------------------------------------|-----------------------------------------------------------------------------------------------|--|
| 🛱 Ana Sayfa                     | Uygulamalar ve özellikler                      |                                                                                               |  |
| Bir ayar bulun $ ho$            | Camtasia 2021                                  | 630 MB<br>12.08.2022                                                                          |  |
| Uygulamalar                     | Canon Office Printer Utility<br>Canon Inc.     | 32.2 M8<br>12.08.2022                                                                         |  |
| E Uygulamalar ve özellikler     | CCleaner                                       | 15 (2 2022                                                                                    |  |
| 🖘 Varsayılan uygulamalar        | Cortana                                        | 84.9 K8                                                                                       |  |
| 印 Gevrimdışı haritalar          | Microsoft Corporation                          | 12.08.2022                                                                                    |  |
| I Web siteleri için uygulamalar | ESET Endpoint Security                         | gg EST Management Agent Soluy — X<br>Password protection<br>Reuse stime the passion (spotnal) |  |
| II Video kayıttan yürütme       | ESET Management Agent                          | ESET Management Agent may be password protected. Please enter a vaild password if it          |  |
| 🕂 Başlangıç                     | 8.0.1238.0                                     | was set.                                                                                      |  |
|                                 | Değ                                            | ştir                                                                                          |  |
|                                 | Filmler ve TV<br>Microsoft Corporation         |                                                                                               |  |
|                                 | Foxit PDF Editor                               |                                                                                               |  |
|                                 | Geri Bildirim Merkezi<br>Microsoft Corporation | Back Next, Canal                                                                              |  |
|                                 | Google Chrome                                  | 16.12.2022                                                                                    |  |
|                                 | Groove Müzik<br>Microsoft Corporation          | 8,00 KB<br>12,06,702                                                                          |  |
|                                 | Haritalar                                      | 160 KB                                                                                        |  |

8.) Eset Management Agent setup ekranında "Revome" butonuna basılır.

| ← Ayarlar                     |                                                | σ                                                                                                    |
|-------------------------------|------------------------------------------------|----------------------------------------------------------------------------------------------------|
| ŵ Ana Sayfa                   | Uygulamalar ve özellikler                      |                                                                                                    |
| Bir ayar bulun P              | Camtasia 2021                                  | 630 MB<br>12.08.2022                                                                                                    |
| Uygulamalar                   | Canon Office Printer Utility<br>Canon Inc.     | 32.2 MB<br>12.08.2022                                                                                                    |
| 1 Uygulamalar ve özellikler   | CCleaner                                       |                                                                                                    |
| 📅 Varsayılan uygulamalar      | Cortana                                        | Sile and                                                                                                    |
| 떼_ Çevrimdışı haritalar       | Microsoft Corporation                          | CLOB 2022<br>FST Management Bant Strup - X                                                                                                    |
| Web siteleri için uygulamalar | ESET Endpoint Security                         | Ready to remove ESET Management Agent                                                                                                    |
| □ Video kayıttan yürütme      | ESET Management Agent                          |                                                                                                    |
| 🖵 Başlangıç                   | 8.0.1238.0                                     | Click Remove to remove ESET Management Agent from your computer. Click Back to<br>review or change any of your installation settings. Click Cancel to exit the waterd. |
|                               | Değiştir                                       |                                                                                                    |
|                               | Filmler ve TV<br>Microsoft Corporation         |                                                                                                    |
|                               | Society PDF Editor                             |                                                                                                    |
|                               | Geri Bildirim Merkezi<br>Microsoft Corporation | 5od Cancel                                                                                                    |
|                               | Google Chrome                                  | 16.12.2022                                                                                                    |
|                               | Groove Müzik<br>Microsoft Corporation          | 8,00 KB<br>12,08,3022                                                                                                    |
|                               | Haritalar                                      | 160 K8                                                                                                    |

| Ayarlar                                                               |                                                                             |                                                                                                    |
|-----------------------------------------------------------------------|-----------------------------------------------------------------------------|----------------------------------------------------------------------------------------------------|
| <ul> <li>Ana Sayfa</li> <li>Bir ayar bulun</li> </ul>                 | Uygulamalar ve özellikle                                                    | 50 MB                                                                                                 |
| Uygulamalar                                                           | Canon Office Printer Utility<br>Canon Inc.                                  | 32.2 MB<br>12.08.0202                                                                                 |
| E Uygulamalar ve özellikler                                           | CCleaner                                                                    | 15.12.2022                                                                                            |
| ጪ Çevrimdışı haritalar                                                | Cortana<br>Microsoft Corporation<br>ESET Endpoint Security                  | B43 KG<br>12.06.2022<br>BF SET Management Agent Stup – 🗆 X                                            |
| Web siteleri için uygulamalar     Video kayıttan yürütme     Reviewen | Filmler ve TV<br>Microsoft Corporation                                      | Completed the ESET Management Agent<br>Setup Wizard<br>Old the Finish Johnson to exit the Setup Ward. |
| t beşletiyiş                                                          | Geri Bildirim Merkezi                                                       |                                                                                                    |
|                                                                       | Google Chrome                                                               |                                                                                                    |
|                                                                       | Groove Müzik<br>Microsoft Corporation                                       | Box Prath Canol                                                                                       |
|                                                                       | Microsoft Corporation           Have Durumu           Microsoft Corporation | 28.09.2022<br>16.0 KB<br>16.11.1022                                                                   |
|                                                                       | HEIF Image Extensions<br>Microsoft Corporation                              | 800 K5<br>12.06.202                                                                                   |

9.) Eset Management Agent setup ekranında "Finish" butonuna basılır ve işlem son bulur.

10). Eset Endpoint Security programı üstüne tıklanır.

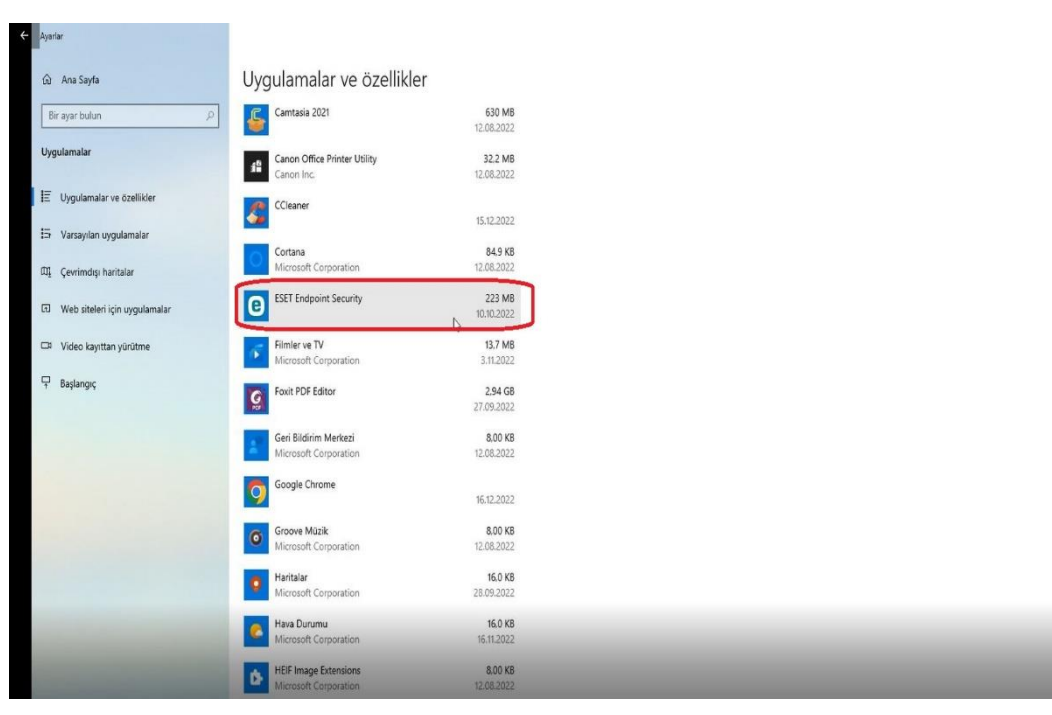

## 11). "Değiştir" butonuna basılır.

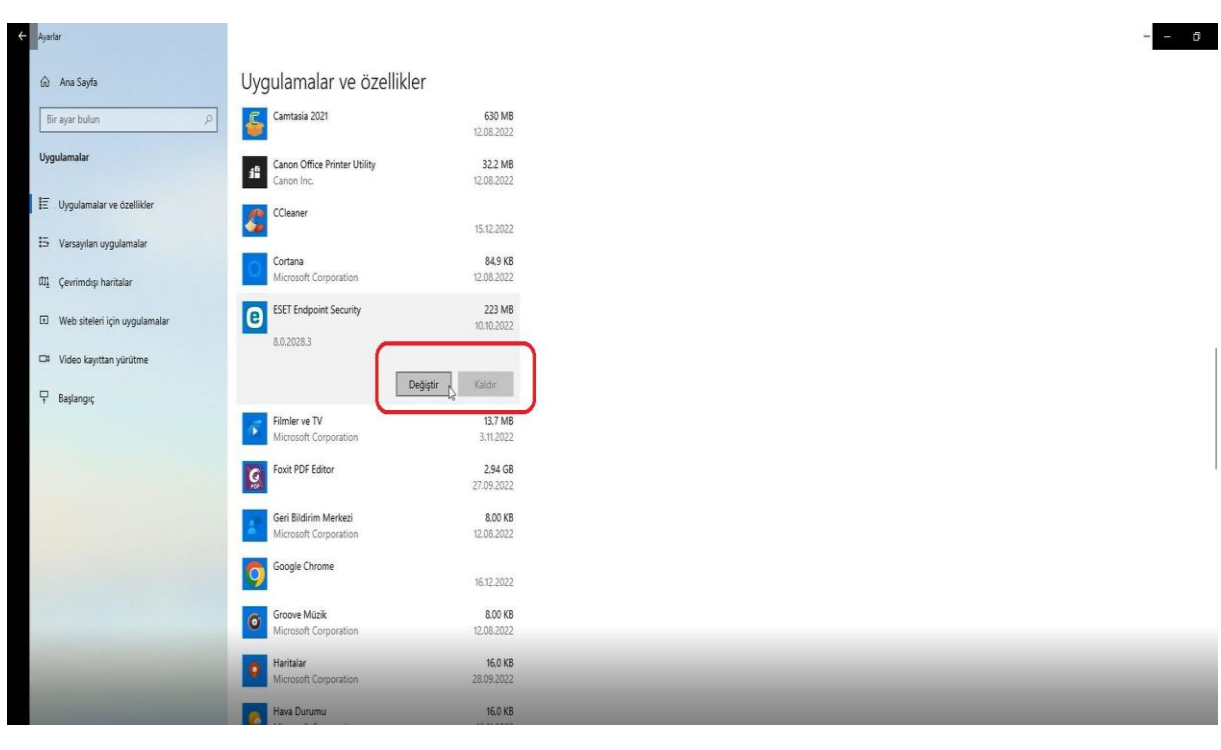

12). Eset Endpoint Security ayarları "Next" butonuyla devam edilir.

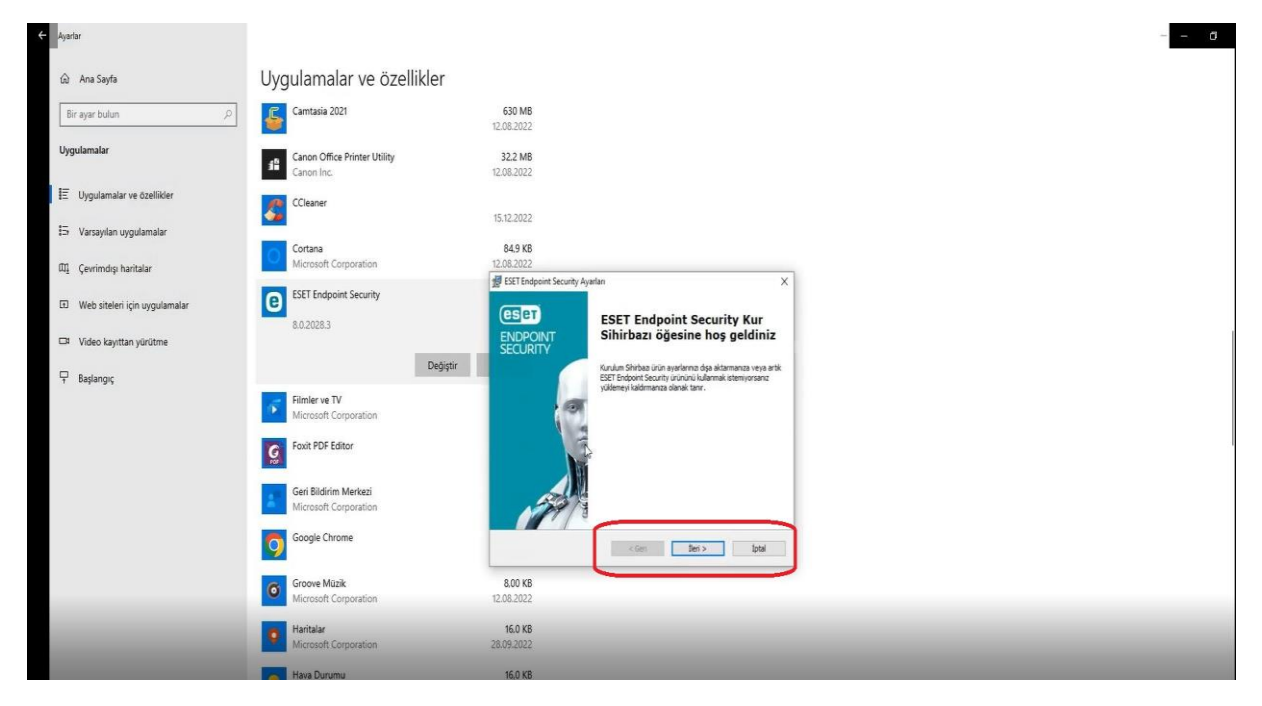

13). Eset Endpoint Security ayarları parola " EsetKorumasi.61" yazarak "Next" butonuyla devam edilir.

| Ayarlar                       |                                                |                                                                           |                    | - |
|-------------------------------|------------------------------------------------|---------------------------------------------------------------------------|--------------------|---|
| 🛱 Ana Sayfa                   | Uygulamalar ve özellikler                      |                                                                           |                    |   |
| Bir ayar bulun 🧳              | Camtasia 2021                                  | 630 MB<br>12.08.2022                                                      |                    |   |
| Uygulamalar                   | Canon Office Printer Utility<br>Canon Inc.     | 32.2 MB<br>12.08.2022                                                     |                    |   |
| E Uygulamalar ve özellikler   | CCleaner                                       | 15 43 2022                                                                |                    |   |
| 🗄 Varsayılan uygulamalar      | Cortana                                        | 15.12.2022                                                                |                    |   |
| ញ្ញ Çevrimdışı haritalar      | Microsoft Corporation                          | 12.08.2022                                                                | X                  |   |
| Web siteleri için uygulamalar | ESET Endpoint Security                         | Parola girin<br>Devam etmek için parolayı girin.                          | eser               |   |
| Video kayıttan yürütme        |                                                | ESET Endpoint Security ayarlan parola korumakdir. Lütfen devam etmek için | sgeperi bir parola |   |
| 🖵 Başlangıç                   | Değiştir                                       | grn.                                                                      |                    |   |
|                               | Filmler ve TV<br>Microsoft Corporation         | Alge:                                                                     |                    |   |
|                               | Foxit PDF Editor                               |                                                                           |                    |   |
|                               | Geri Bildirim Merkezi<br>Microsoft Corporation |                                                                           |                    |   |
|                               | Google Chrome                                  | < Geri Beg >                                                              | ] Iptal            |   |
|                               | Groove Müzik<br>Microsoft Corporation          | 8.00 KB<br>12.08.2022                                                     |                    |   |
|                               | Haritalar<br>Microsoft Corporation             | 16.0 KB<br>28.09.2022                                                     |                    |   |
|                               | Hava Durumu                                    | 16.0 KB                                                                   |                    |   |

14). Eset Endpoint Security ürününü "Kaldır" butonuna basarak seçiyoruz.

| ← Ayarlar                                         |                                                | 0                                                                                                    |
|---------------------------------------------------|------------------------------------------------|----------------------------------------------------------------------------------------------------|
| 😥 Ana Sayfa                                       | Uygulamalar ve özellikler                      |                                                                                                    |
| Bir ayar bulun $ ho$                              | Camtasia 2021                                  | 630 MB<br>12.08.2022                                                                                                    |
| Uygulamalar                                       | Canon Office Printer Utility<br>Canon Inc.     | 322 MB<br>12082022                                                                                                    |
| IE Uygulamalar ve özellikler                      | CCleaner                                       | 15.12.2022                                                                                                    |
| Varsayılan uygulamalar (7) Courinder baritalar    | Cortana<br>Microsoft Corporation               | 84.9 K8<br>12.08.2022                                                                                                    |
| <ul> <li>Web siteleri için uygulamalar</li> </ul> | ESET Endpoint Security                         | 授 EST Endpeint Security Ayntan ×<br>Aynthr diga Aktram very sylväkennyi kaldinn<br>Consellentron inderton dien some (PS) ()                            |
| II Video kayıttan yürütme                         | 8.0.2028.3                                     |                                                                                                    |
| ₽ Başlangıç                                       | Filmler ve TV<br>Microsoft Corporation         | Bysa aktar         Ten üün vülemetote teirar kullanmak üzere bu bilgasyarda vyökuszzit teihond Security ürünnüün syarlam daya aktarn ve ite intektion. |
|                                                   | Foxit PDF Editor                               | ESET Brdgord Sourhy u'u'nu'u bigaejematen kalder.                                                                                                    |
|                                                   | Geri Bildirim Merkezi<br>Microsoft Corporation |                                                                                                    |
|                                                   | Google Chrome                                  | < Geri Beri> Spra                                                                                                    |
|                                                   | Groove Müzik<br>Microsoft Corporation          | 8.00 KB<br>12.06.2022                                                                                                    |
|                                                   | Haritalar<br>Microsoft Corporation             | 15.0 KB<br>28.09.2022                                                                                                    |
|                                                   | Hava Durumu                                    | 16.0 KB                                                                                                    |

15). Eset Endpoint Security ayarları bölümünden "Başka bir neden" kutucuğunu doldurur "İleri" butonuyla devam edilir.

| Ayarlar                       |                                                                                                    |                                                                                                    | 8 |
|-------------------------------|----------------------------------------------------------------------------------------------------|----------------------------------------------------------------------------------------------------|---|
| 🗟 Ana Sayfa                   | Uygulamalar ve özellikler                                                                                                    |                                                                                                    |   |
| Bir ayar bulun ,0             | Camtasia 2021                                                                                                    | 630 MB<br>12.08.2022                                                                                                    |   |
| Uygulamalar                   | Canon Office Printer Utility                                                                                                    | 322 MB<br>12.06.2022                                                                                                    |   |
| 1 Uygulamalar ve özellikler   | CCleaner                                                                                                    |                                                                                                    |   |
| 🛱 Varsayılan uygulamalar      | Cortana                                                                                                    | 54.5 KB                                                                                                    |   |
| Щ. Çevrimdışı haritalar       | Microsoft Corporation                                                                                                    | 12.08.2022                                                                                                    |   |
| Web siteleri için uygulamalar | 8.0.2028.3                                                                                                    | Anket<br>ESET Endport Security Uninium neden kaldmyrrounus?                                                                                                    |   |
| □ Video kayıttan yürütme      | Degistir  Filmler ve TV  Microsoft Corporation  Foot PDF Editor  Gen Bildirim Merkezi  Microsoft Corporation  Coogle Chrome  Google Chrome  Google Chrome  Google Chrome | Image: Standard Siglamess     Image: Standard Siglamess       Image: Standard Standard Sta |   |
| _                             | Haritalar<br>Microsoft Corporation                                                                                                    | 16.0 KB<br>28.09 2022                                                                                                    |   |

16). Eset Endpoint Security ayarları bölümünden "Son" butonuna basarak program bilgisayardan tamamen kaldırılır.

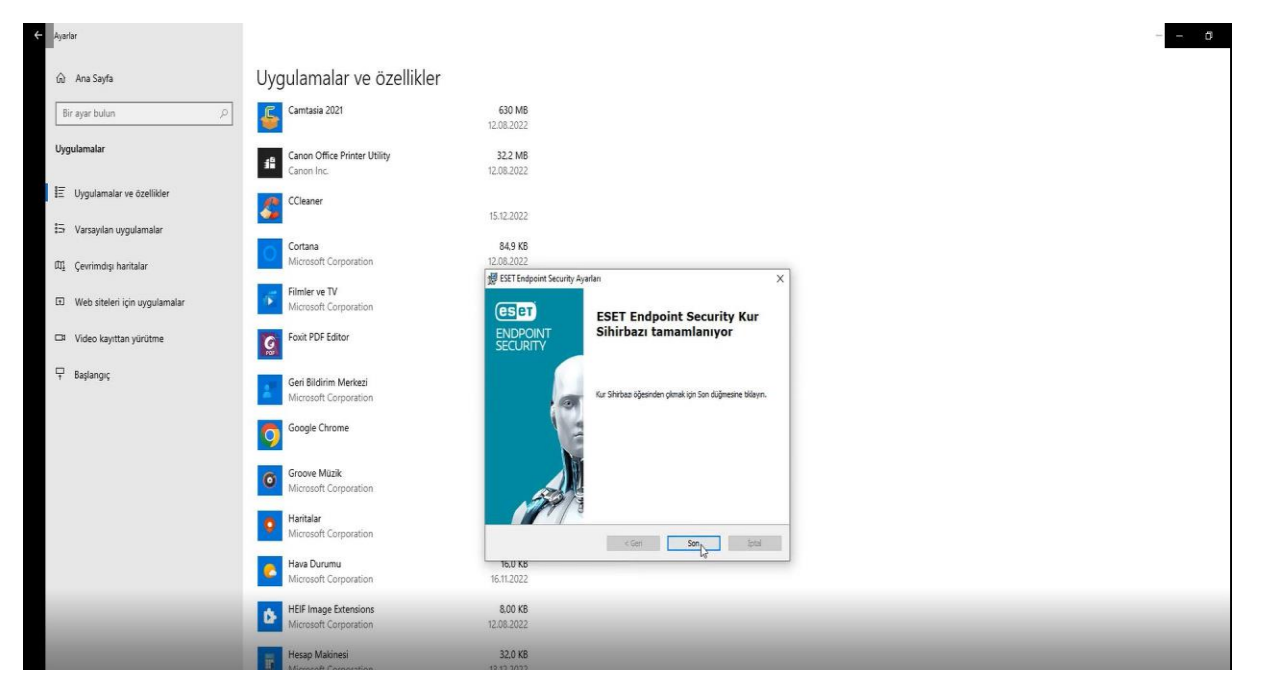